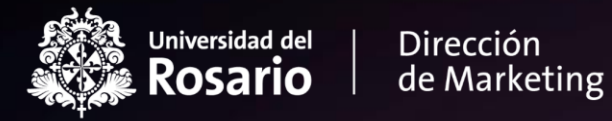

## Ingreso a prueba Especialización Jurisprudencia

Oficina de Admisiones

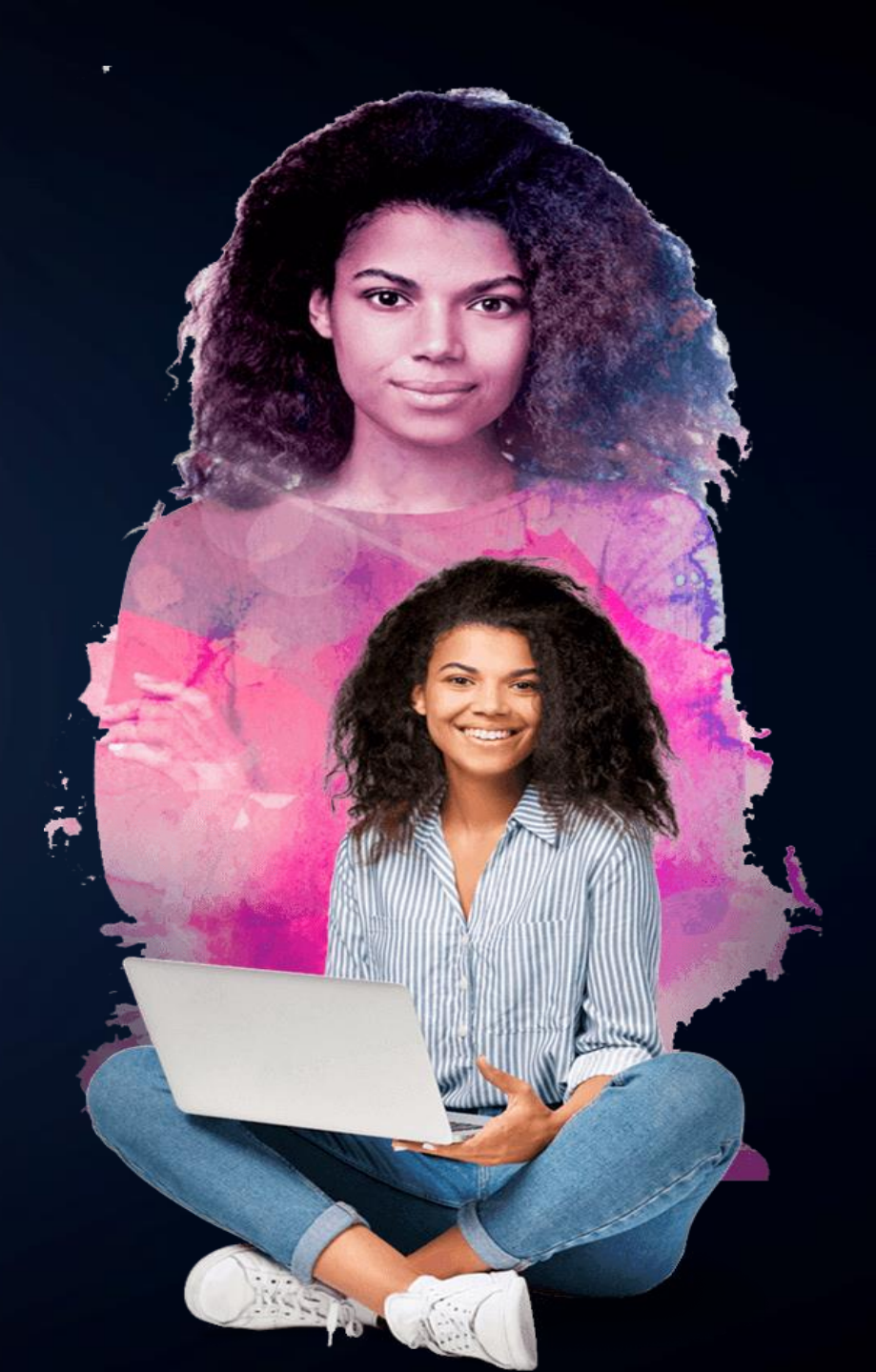

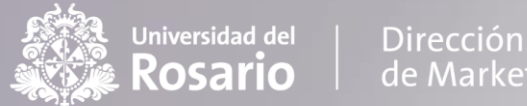

#### La prueba de admisión que usted va a presentar consta de:

| 1. | CONTENIDO | N°<br>PREGUNTAS | TIEMPO<br>DISPONIBLE |
|----|-----------|-----------------|----------------------|
|    | Técnica   | 26              | 60 minutos           |

- La prueba es de opción múltiple con única respuesta. •
- La prueba cuenta con un único ingreso y el tiempo empieza a contar a partir del ٠ momento en el que de clic en Comenzar intento

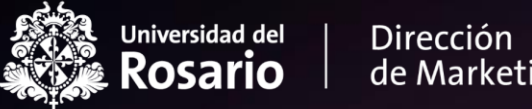

de Marketing

## INGRESO A PRUEBA DE ADMISIÓN

Oficina de Admisiones

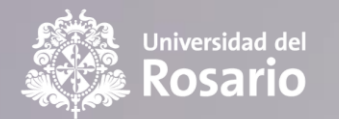

Dirección de Marketing

### **1.** Ingrese al siguiente enlace: <u>https://e-aulas.urosario.edu.co/</u>

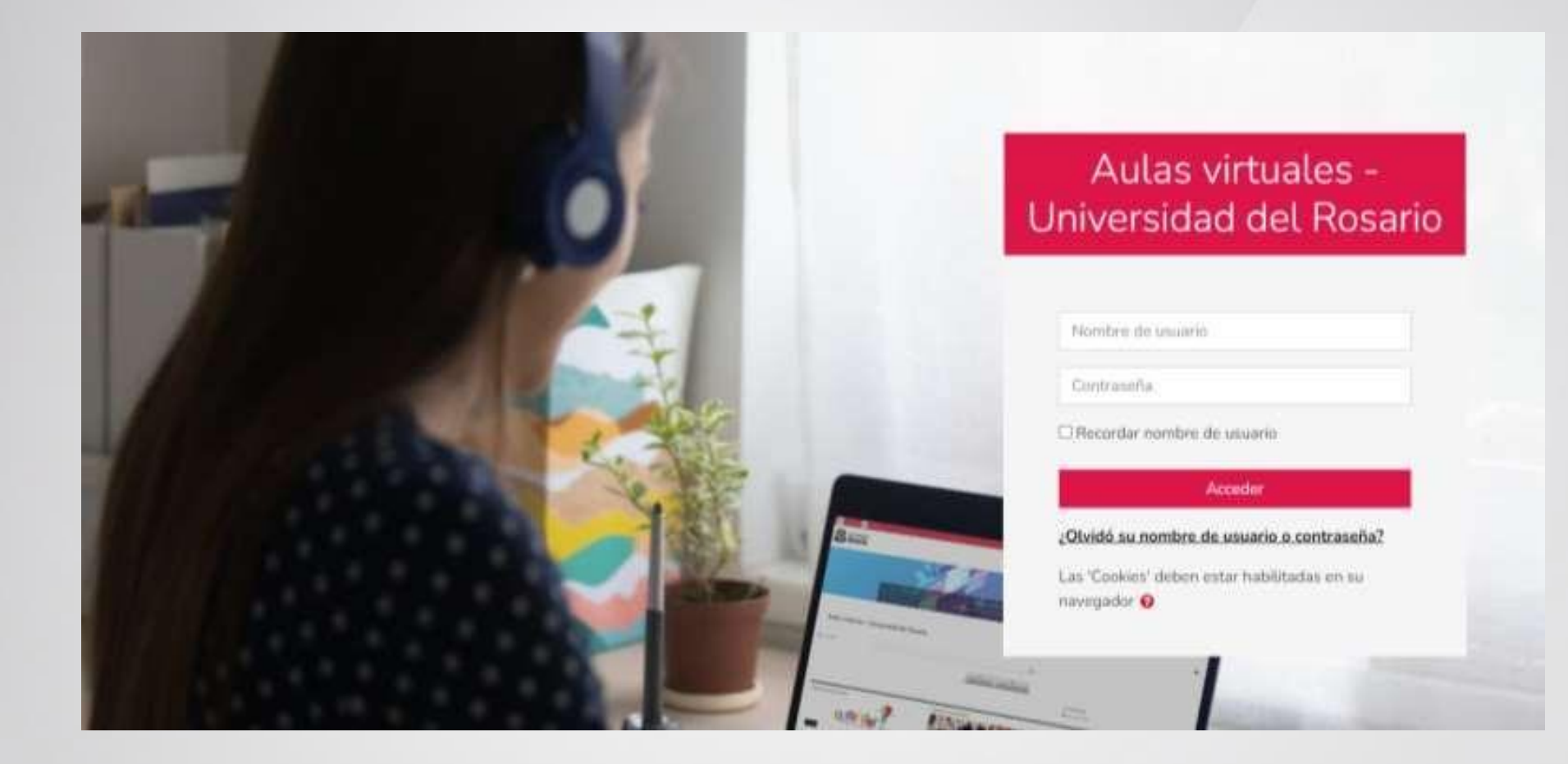

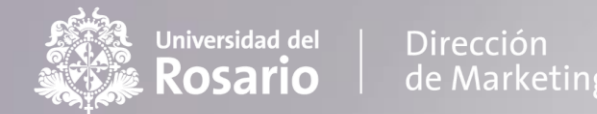

normal.

#### 2. Digite su correo y contraseña para acceder a la plataforma

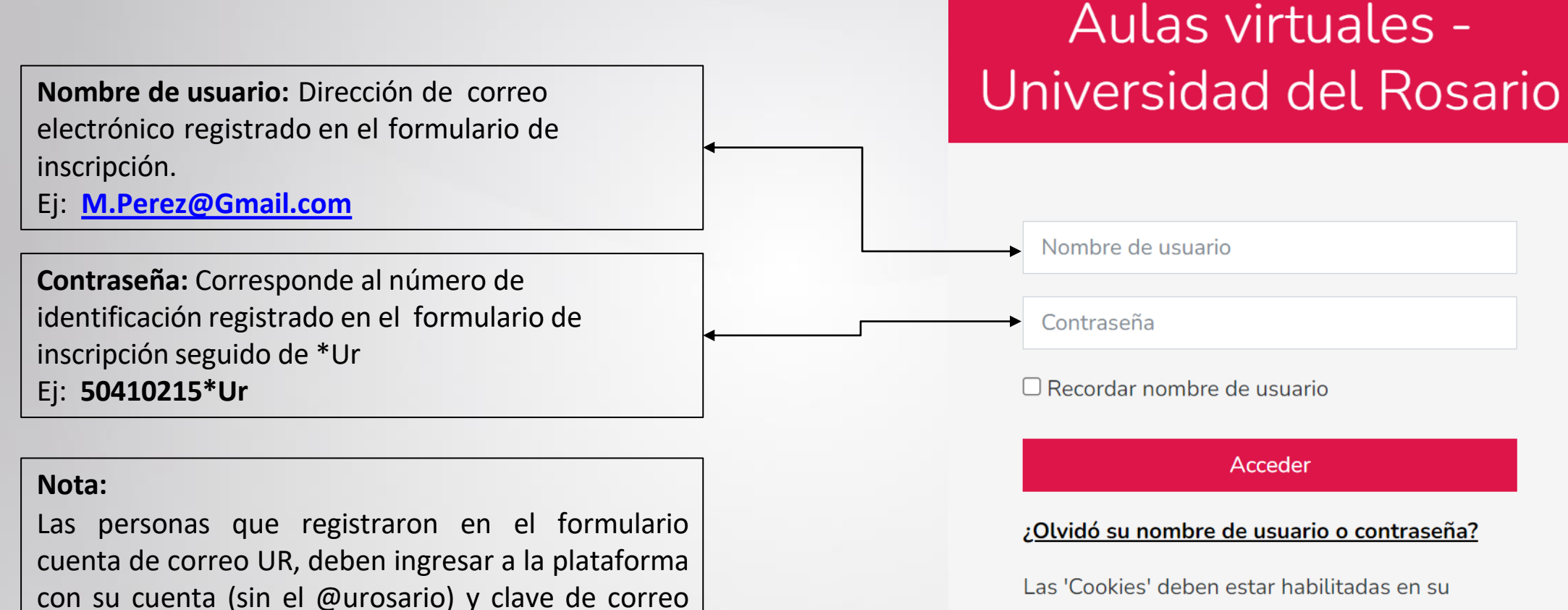

navegador 🕜

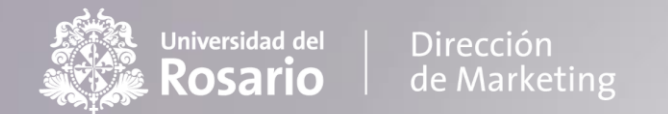

- 3. Ubique en la parte superior derecha <sup>Mis cursos</sup> ▼ y luego de clic en "Pruebas de admisión -Especialización en Contratación Estatal y su Gestión".
- 4. Lea atentamente las instrucciones de la prueba y desplace el cursor al final de la página.
- 5. Luego de clic en "PRUEBA DE ESPECIALIZACIÓN EN CONTRATACIÓN ESTATAL 2E" para iniciar la prueba.

PRUEBA DE ESPECIALIZACIÓN EN CONTRATACIÓN ESTATAL 2E

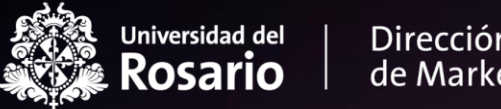

. . ٠

 Dirección de Marketing

## PARA TENER EN CUENTA

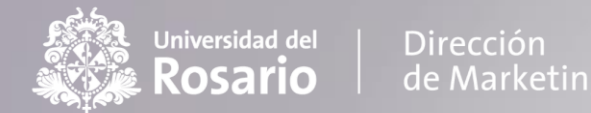

**1**. En la parte superior derecha usted podrá visualizar el tiempo con el que cuenta para realizar la prueba y navegar en el cuestionario señalando la pregunta a la que desea ir.

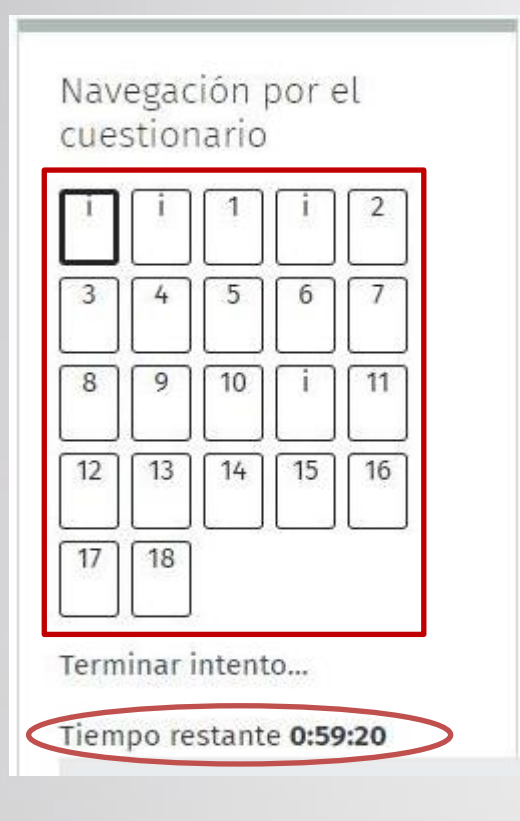

**2.** Al finalizar cada prueba, verifique que todas las preguntas quedaron guardadas.

| 😑 e-Aulas UR 📫 Mis curs | os ▼ Este curso ▼                                           |  |
|-------------------------|-------------------------------------------------------------|--|
| 11                      | Sin responder aún                                           |  |
| 12                      | Sin responder aún                                           |  |
| 13                      | Sin responder aún                                           |  |
| 14                      | Sin responder aún                                           |  |
| 15                      | Sin responder aún                                           |  |
| 16                      | Sin responder aún                                           |  |
| 17                      | Sin responder aún                                           |  |
| 18                      | 18 Sin responder aún                                        |  |
|                         | Volver al intento                                           |  |
| Este intento d          | debe ser presentado por viernes, 20 de mayo de 2022, 23:59. |  |
|                         | Enviar todo v terminar                                      |  |

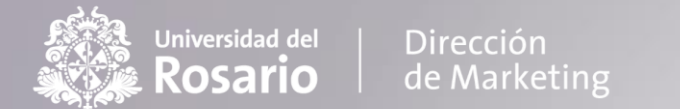

3. Haga clic en la opción "*enviar todo y terminar*" para que todas sus respuestas queden guardadas.

| 😑 e-aulasUR 🚾 Mis cur                                            | ios. * Esta curso. *                                                                                                    | 🌲 - 🐢 Diana Carolina Fajardo Camelo 🍈                                                                                                   |
|------------------------------------------------------------------|----------------------------------------------------------------------------------------------------|----------------------------------------------------------------------------------------------------|
| 15                                                               | Sin responder abn                                                                                                    |                                                                                                    |
| 16                                                               | Sin responder aun                                                                                                    |                                                                                                    |
| 17                                                               | Sin responder aum                                                                                                    |                                                                                                    |
| 18                                                               | Sin responder avm                                                                                                    |                                                                                                    |
|                                                                  | Volieer al intento                                                                                                    |                                                                                                    |
|                                                                  |                                                                                                    |                                                                                                    |
|                                                                  | Este intento debe ser presentado por miércoles, 5 de junio de 2019, 10/12.<br>Enviar todo y terminar                                               |                                                                                                    |
|                                                                  | Confirmación                                                                                                    | •                                                                                                    |
| ≪ Felo tocial                                                    | tina vez que haga el envio, no pr<br>cambiar sus respuestas de este<br>de resolver el cuestionario.                                                | adră ESPECIALIZACIONES DE AURISPRUDENCIA C. E. 2-SE >                                                                                   |
| Servicios<br>> Pasaporte virtual                                 | Enviar todo y terminar                                                                                                    | incelar Sugarau Suplime                                                                                                    |
| <ul> <li>Apoyo Financiero</li> <li>Registro y control</li> </ul> | <b>11 C) co () C) (() ()</b>                                                                                                    | Institución de educación superior avieta a la inspección y vigilancia del MEX - Derechos Pecu<br>niarios - Reglamentos y Constituciones |
| > Servicios en línea<br>> Consultario jurídico                   | <ul> <li>PHX 2970200 - Linea Infoliosario: (-57) (1) -225321 / 018000 S11868</li> <li>Calle 12C No. 6-25 - Hogota D.C. Colombia - Seden</li> </ul> | Protección de datou <u>Politica - Solicitudes</u>                                                                                       |

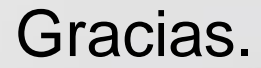

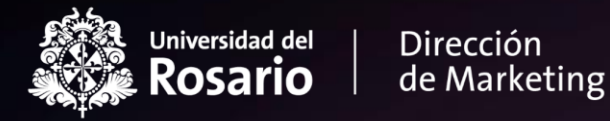

# Conexiún UR Admisiones

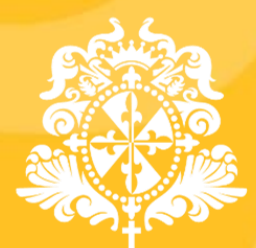

Universidad del